# UNIVERSIDAD NACIONAL DE INGENIERÍA **DIRECCIÓN DE ADMISIÓN** Admisión DIAD-UNI DIRECCIÓN DE ADMISIÓN Inscripciones online **17 - 19 - 21** Febrero FEBRER www.admision.uni.edu.pe SOLICITUDES DE BECAS Y SEMIBECAS DEL 06 DE ENEROHASTA EL 17 DE ENERO **RESULTADOS EL DÍA 24 DE ENERO** 🕑 Admisión UNI 🕲 @admision\_uni\_ 🕖 @admision (S) 981 606 955 - 981 600 816 - 981 609 170 GUIA DE **INSCRIPCIÓN**

# Paso 1 Registrate en línea

Puede acceder al sistema de inscripciones desde la web principal haciendo clic en "INSCRÍBETE AQUÍ" o dirigirse a la siguiente dirección web: inscripcion.admision.uni.edu.pe

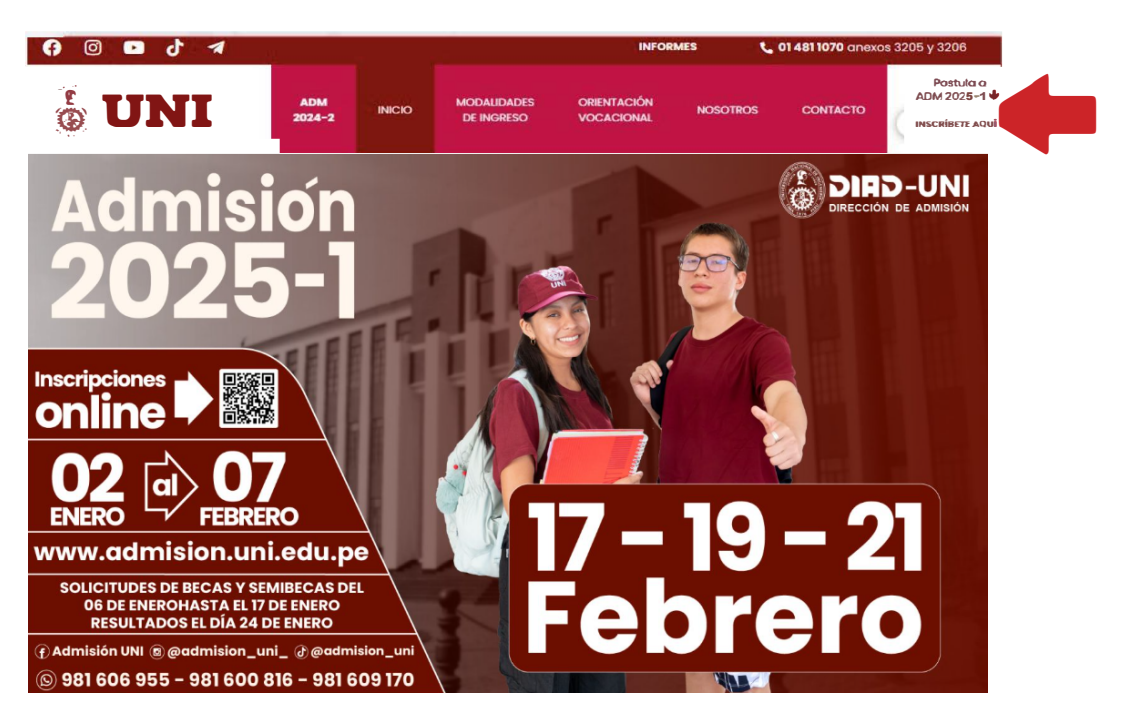

Para CREAR tu cuenta haz clic en el botón "REGÍSTRATE"

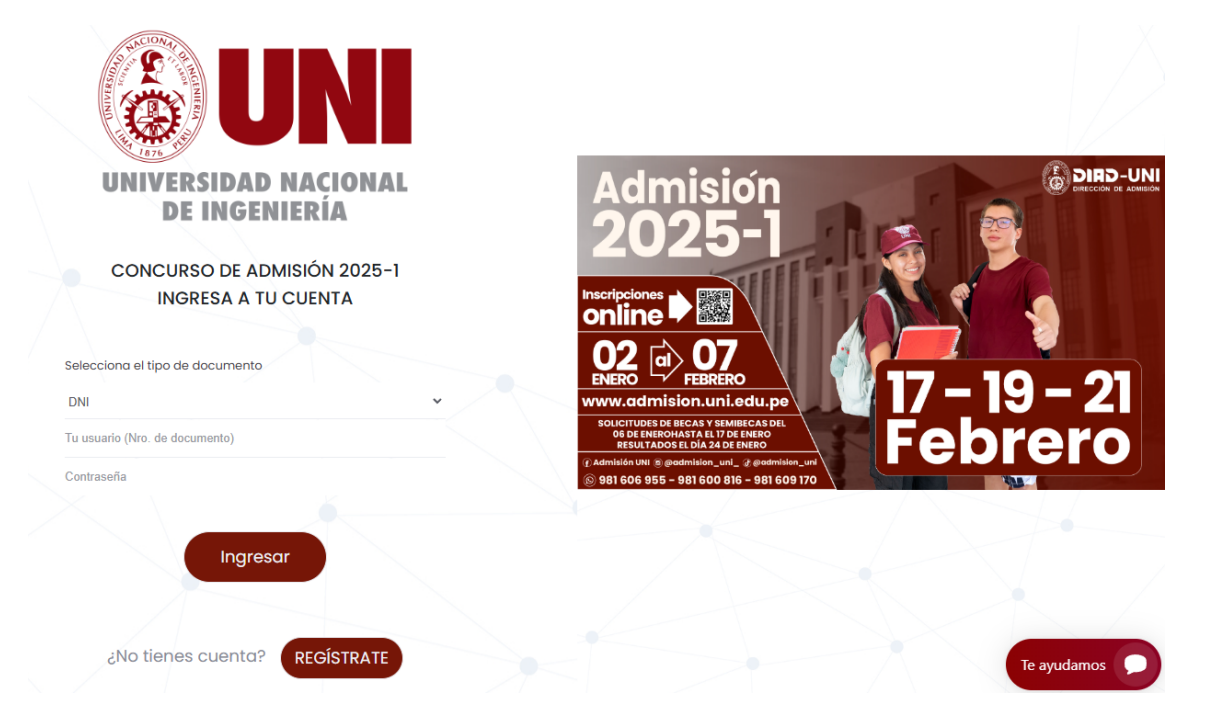

Completa los campos e ingresa el texto de la imagen. Luego, haz clic en "Registrarme"

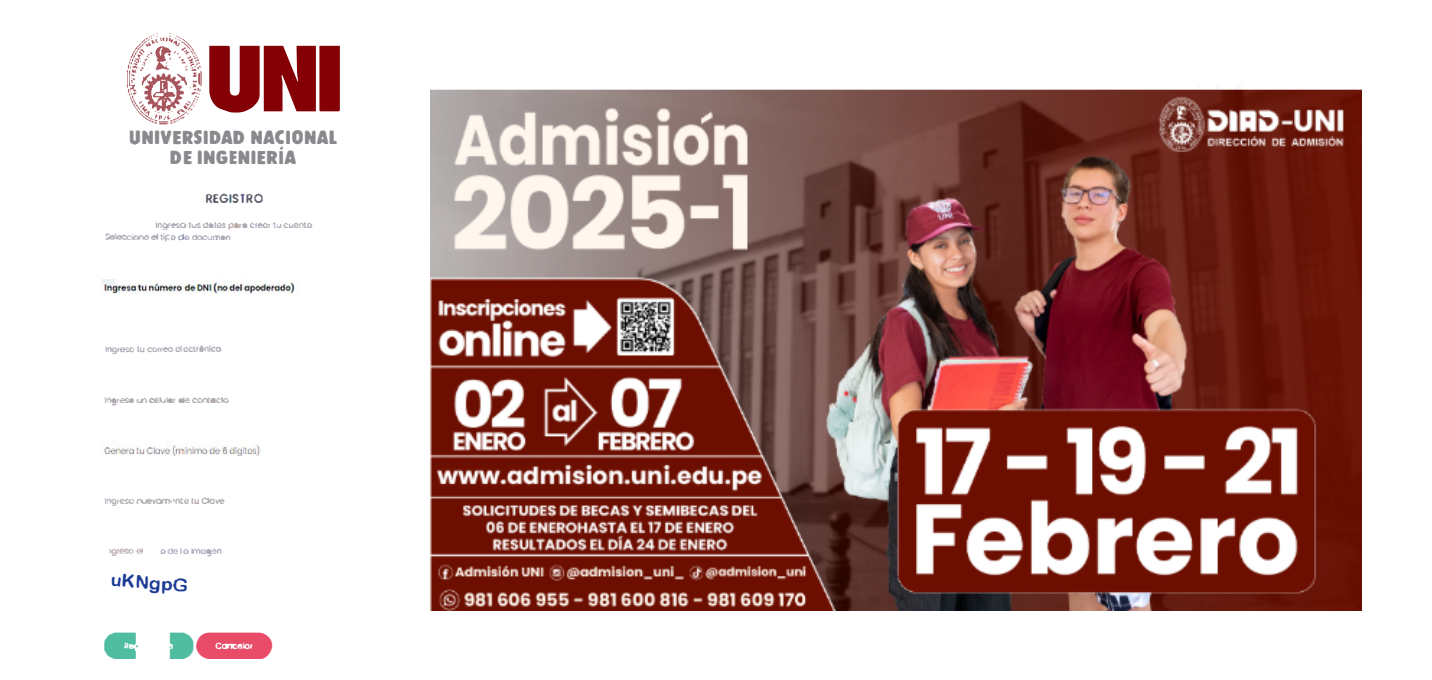

• Lee y acepta los términos y condiciones y haz clic en el botón "Registrar".

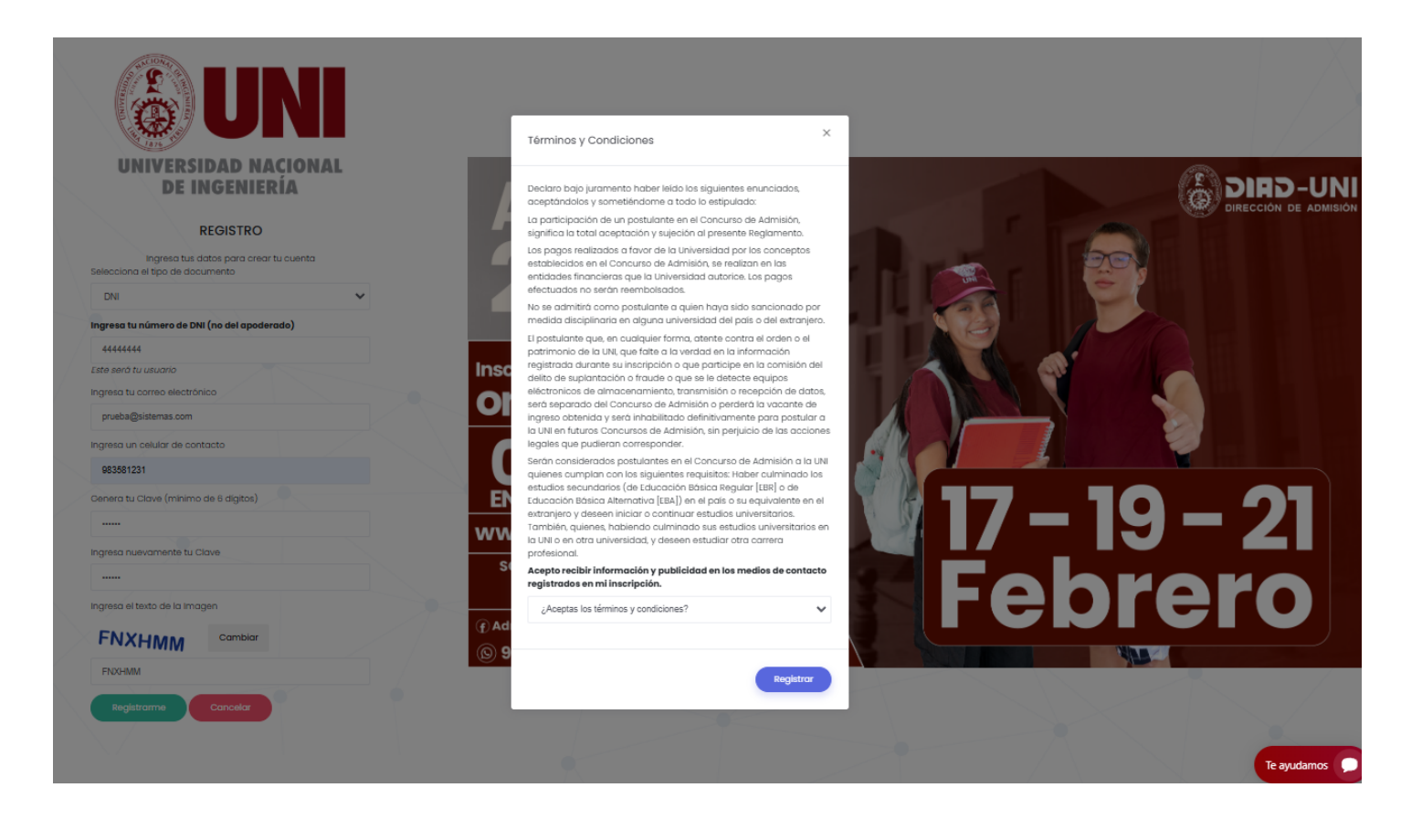

 Una vez creada tu cuenta podrás ingresar con tu DNI y la contraseña que indicaste al momento de tu registro.

|                                                                                | UNI                       |
|--------------------------------------------------------------------------------|---------------------------|
| UNIVERSI                                                                       | DAD NACIONAL<br>NGENIERÍA |
|                                                                                |                           |
| CONCURSO                                                                       | DE ADMISIÓN 2025-1        |
| INGRES                                                                         | A A IU CUENTA             |
|                                                                                |                           |
| Selecciona el tipo de docu                                                     | mento                     |
| Selecciona el tipo de docu<br>DNI                                              | rmento                    |
| Selecciona el tipo de docu<br>DNI<br>Tu usuario (Nro-de documen                | imento<br>v               |
| Selecciona el tipo de docu<br>DNI<br>Tu usuario (Nro-de documen<br>Contraseña  | imento<br>v               |
| Selecciono el tipo de docu<br>DNI<br>Tu usuario (Nro. de documen<br>Contraseña | imento                    |
| Selecciono el tipo de docu<br>DNI<br>Tu usuario (Nro. de documen<br>Contraseña | Ingresor                  |

Si olvidaste tu contraseña, haz clic en "¿Olvidaste tu contraseña?" e indica el email que registraste al momento de tu inscripción.

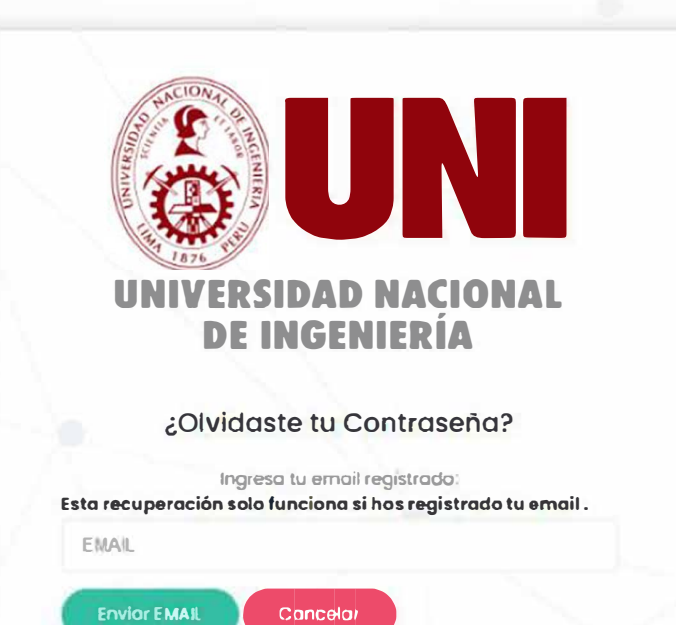

Revisa tu bandeja de correo electrónico, te enviaremos un mensaje para que puedas reiniciar tu clave

## Paso 2 Ingresar Datos

Una vez hayas ingresado al sistema de inscripciones, lee las instrucciones de la página de bienvenida.

| DIRECCION DE<br>ADMISIÓN                                                                                                    | Concurso de Admisión 2025-1 Blenvenido, 44444444                                                                                                    |
|----------------------------------------------------------------------------------------------------|----------------------------------------------------------------------------------------------------|
| Inicio Datos - Prospecto - Pagos - Ficha                                                                                                    |                                                                                                    |
| Bienvenido                                                                                                    |                                                                                                    |
| Para realizar tu inscripción deberás seguir los siguientes pasos:<br>1. Datos: Deberás registrar los datos del postulante (no del apoderado), dono<br>facultad y especialidad e institución educativa donde estudió el postulante<br>2. Pagos: Imprimirás los FORMATOS DE PAGO que el sistema genera según la r<br>BCP o Scotiabank<br>3. Ficha: Imprimirás tu ficha de inscripción después de realizar el pago y que l<br>Si tuviese alguna duda puedes hacer click al botón Ayuda que se encuentra a la<br>realizar la inscripción | le ingresarás Apellido paterno, apellido materno, nombres, modalidad,<br><sup>9</sup><br>modalidad que haya escogido, y podrá realizar los pagos en el Banco<br>la foto haya sido verificada por la Dirección de Admisión<br>a derecha de la ventana y te aparecerán indicaciones para poder |
| Mira cómo inscribirte     Olía de INSCRIPCIÓN                                                                                                    |                                                                                                    |
| Descarga la guía de inscripción     G     GUÍA DE INSCRIPCIÓN                                                                                                    |                                                                                                    |

 Desplázate hacia abajo hasta encontrar los 3 pasos y haz clic en botón "Ingresar" de la sección DATOS

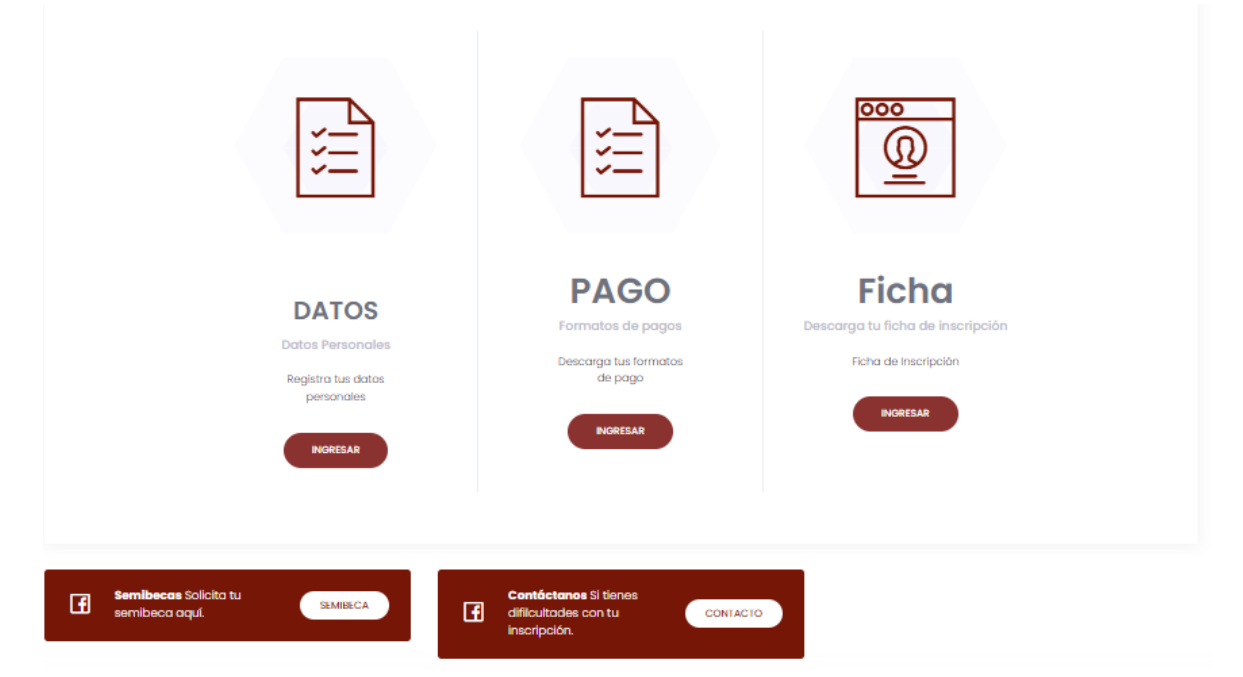

Lee las instrucciones, haz clic en el botón "INGRESAR"

Inicio

Para realizar tu inscripción dabarós seguir los siguientes posos

l. Datos: Rogistra tus datos personales (na del apaderado) opellida paterno, apelida materno, nombres, facultad, especialidad a la que postulas e Doros kogistro twi datos personale i indicai apoaracia) apellad poterno, apellad natarno, nombres, rocuitad, especialidad a la que p institución educativo donde estudio el postulanto
 Pógas implima las FORMATOS DE PAEC que el sistemo genero, pello que realices el pego en el banco BCP o egentos BCP.
 Subir Documentos: Sube tu foto de estudio totografico y DNI (salo la porte delantoro), que serón validados por la Dirección de Admisión.
 Ficha: Imprime tu Ficha de inscripción.

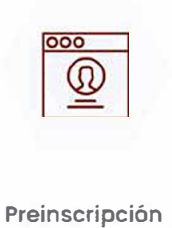

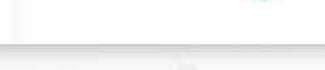

### Ingresa tus datos Pre-inscripción

| DATOS PERSONALES                                     |                                             |                                                          |
|------------------------------------------------------|---------------------------------------------|----------------------------------------------------------|
| groso <b>los datos del postulante</b> (NO EL DE      | TU APODERADO).                              |                                                          |
| bservación                                           |                                             |                                                          |
| os nombres y apellidos deben coincidir de            | tu DNI, todos los campos con (*) son obliga | atorios.                                                 |
| palido Paterno del postulante (*)                    | Apellido Materno del postulante (*)         | Nombres del postulante (*)                               |
| MAGUINA                                              | PRINCIPE                                    | DAVID                                                    |
| lodalidad de Postulación seg<br>scoger Modalidod (*) | an el reglamento                            |                                                          |
| EXTRAORDINARIO - DIPLOMADO CON BACHILLERAT           |                                             |                                                          |
| acultad a la que postulas                            |                                             |                                                          |
| FACULTAD OF INGENERIA INDUSTRIALY DE SISTEM          | es 🗸                                        |                                                          |
| specialidad a la que postulas                        |                                             |                                                          |
| bservación                                           |                                             |                                                          |
| uedes seleccionar hasta 3 especialidades             | de las que blinda la Facultad, en orden de  | prioridad                                                |
| INGENIERIA DE SOFTWARE                               | *                                           |                                                          |
| nstitución Educativa donde cu                        | Iminó la secundaria                         |                                                          |
| bservación                                           |                                             |                                                          |
| tu responsabilidad saleccionar corrector             | nente la Institución Educativa de donde pro | 🖙 🕫 El cambio de gestión de las instituciones Educativas |
| pública o privada) implica realizar el pag           | o correspondiente.                          |                                                          |

### • Confirma que tus datos sean correctos

| MISIÓN                                                                                                    | Concu                                                  |                                           |
|----------------------------------------------------------------------------------------------------|--------------------------------------------------------|-------------------------------------------|
|                                                                                                    |                                                        |                                           |
| scoger Modalidad                                                                                                    |                                                        |                                           |
| ORDINARIO                                                                                                    |                                                        |                                           |
| acultad a la que postulas                                                                                                 | Confirmación de datos                                  |                                           |
| FACULTAD DE INGENIERÍA CIVIL                                                                                              | :Estas seguro que los siguientes                       |                                           |
| specialidad a la que postulas<br>bservación                                                                               | datos son correctos?                                   |                                           |
| uedes seleccionar hasta 3 especialidades                                                                                  | APELLIDO Y NOMBRES: PRUEBA20                           |                                           |
| INGENIERÍA CIVIL                                                                                                    | PRUEBA25 PRUEBA1                                       |                                           |
| nstitución Educativa donde cu                                                                                             | NÚMERO DE DNI: 44444444                                |                                           |
| s tu responsabilidad seleccionar correctar<br>pública o privada) implica realizar el pag                                  | MODALIDAD: ORDINARIO                                   | e gestión de las instituciones Educativas |
| Los pagos realizados a favor de la Univ<br>financieras que la Universidad autorice<br>Reglamento del Concurso de Admisión | ESPECIALIDAD DE PRIMERA PRIORIDAD:<br>INGENIERÍA CIVIL | nisión, se realizan en las entidades      |
| Escoger Departamento del colegio(*)                                                                                       | CONFIRMAR Corregir datos                               |                                           |
| LIMA                                                                                                    |                                                        | *                                         |
| Escoger el colegio(*)                                                                                                    |                                                        |                                           |
| SAN IGNACIO DE LOYOLA                                                                                                    |                                                        | ~                                         |
| D Quardan                                                                                                    |                                                        |                                           |

### Completa tus datos personales y haz clic en el botón "Guardar".

| 71339142     957598278       Po § donde vive el postulante (*)     Ostrito donde vive el postulante       PERÚ     ANAZONAS/RODRIGUEZ DE MENDOZA/UMABAMBA       Fecho de nocimiento del postulante (dio-mes-ono)(*)     Otros telefonos de contacto (*)       drimu asas     B8355255       Dirección donge vive el postulante (*)     S8355255       HHA SAMTA ROSA     Selecciona el año que cultitinas la secundario (*)       2014     Selecciona el año que cultitinas la secundario (*)       2014     Direction donde noció el postulante (*)       PERÚ     Direction donde noció el postulante (*)       Si tiene olguno discapacidad, ingrese el tipo de discapacidad y què asistencia requiere para rendir el examer                                                                                                    | Celu ar del postulante (*)                                |                | Teléfona celular de apoderada o familiar (*)       |  |
|----------------------------------------------------------------------------------------------------|-----------------------------------------------------------|----------------|----------------------------------------------------|--|
| Pois donde vive el postulante (*)     Ostrilo donde vive el postulante       PERÚ     ANAZONAS/ROORIGUEZ DE MENDOZA/UMABAMBA       Focha de nocim prito del postulante (dio-mes-ono)(*)     Otros telefonos de ocntacto (*)       ddimmi vaae     Ostrilo del nocio se la postulante (*)       HHA SANTA ROSA     Selecciona el aña que cultininas la secundario (*)       2014     Selecciona el aña que cultininas la secundario (*)       2014     Dietritor dionde noció el postulante (*)       PERÚ     Dietritor dionde noció el postulante (*)       2014     CUSCO/ANTA/UMATANBO       Po si donde noció el postulante (*)     Dietritor dionde noció el noció el noció el noció el noció el noció el noció el noció el noció el noció el postulante (*)       PERÚ     Vestitor dionde noció el noció el noció                                                                                                    | 71339142                                                  |                | 987898878                                          |  |
| PERÚ     ANAZONAS/RODRÍGUEZ DE MENDOZA/UMABAMBA       Fecha de nocim prito del postulante (día-mes-año)(*)     Otros telefonos de accitacto (*)       drimmiseae     B       Dirección donde vive el postulante (*)     \$8355255       HHA SANTA ROSA     Selecciona el año que cultitinas la secundario (*)       2014     El secundario (*)       2014     El secundario (*)       PO si donde noció el postulante (*)     Dietrato donde noció al nocti ulmeta (*)       PERÚ     El secundario (al nocti ulmeta (*)       Dietrato donde noció el postulante (*)     El secundario (*)       2014     El secundario (*)       2015     Dietrato donde noció al nocti ulmeta (*)       Dietrato donde noció al nocti ulmeta (*)     CUSCO/ANTA/UMATAMBO       Si tiene olguna discapacidad, ingrese el tipo de discapacidad y què asistencia requiere para rendir el examer                                                                                                    | Pos donde vive el postulante (*)                          |                | Distrito d'onde viva el postulanta                 |  |
| Fecha de nocim prito del postulante (d'a-mes-ono)(*)     Otros telefonos de contacto (*)       ddimmiraaa     0       bitección donae vive el postulante (*)     \$89585255       HHA SANTA ROSA     Selecciona el año que cultimas la secundario (*)       2014     Selecciona el año que cultimas la secundario (*)       2014     Disteitor donde noció el postulante (*)       Po pi donde noció el postulante (*)     Disteitor donde noció el postulante (*)       PERÚ     Disteitor donde noció el postulante (*)       Si tiene alguna discapacidad, ingrese el tipo de discapacidad y què asistencia requiere para rendir el examer                                                                                                    | PERÚ                                                      | ÷              | AMAZONAS/ROORIGUEZ DE MENDOZA/UMABAMBA             |  |
| dd/mmv saas     D     \$8355255       Dirección donde vive el postulante (*)     HHA SANTA ROSA       Año de inicio de la secundaria (*)     Selección a el año que cultituitas la secundaria (*)       2014     2016       Po pi donde noció el postulante (*)     Distrito donde noció el postulante (*)       PERIÚ     CUSCO/ANTA/UMATAMBO       St tiene alguna discapacidad, ingrese el tipo de discapacidad y qué asistencia requiere para rendir el examer                                                                                                    | Fecha de nacim erito del postulante (día-mes-aña)(*)      |                | Otros telefonos de contacto (*)                    |  |
| Dirección donae vive el postulante (*) HHA SANTA ROSA Año de inicio de la secundaria (*) 2014 2014 2018 Po p dande nació el postulante (*) PERIÚ PERIÚ Si tiene alguna discapacidad, ingrese el tipo de discapacidad y qué asistencia requiere para rendir el examer                                                                                                    | dd/mm/aaaa                                                | 0              | 988585255                                          |  |
| HHA SANTA ROSA         Año de inicia de la secundaria (*)         2014         Po și dande nació el postulante (*)         PERÚ         PERÚ         Si tiene alguna discapacidad, ingrese el tipo de discapacidad y què asistencia requiere para rendir el examer                                                                                                    | (*) establistad se eviv establistication (*)              |                |                                                    |  |
| Año de imicio de la secundario (*)  2014  2014  2018  Postulonte (*)  PERU  Si tiene alguna discapacidad, ingrese el tipo de discapacidad y què asistencia requiere para rendir el examer  Cusco/ANTA/UMATANBO                                                                                                    | H H.A SANTA ROSA                                          |                |                                                    |  |
| 2014     2016       Po p donde noció el postulante (*)     Distrito donde noció el postulante (*)       PERÚ     CUSCO/ANTA/UMATANBO       Si tiene alguna discapacidad, ingrese el tipo de discapacidad y què asistencia requiere para rendir el examer                                                                                                    | Año de inicia de la secundaria (*)                        |                | Selecciona el aña que cultitinas la secundaria (*) |  |
| Pa și dande nació el postulante (*)  PERU  Si tiene alguna discapacidad, ingrese el tipo de discapacidad y què asistencia requiere para rendir el examer                                                                                                    | 2014                                                      |                | 2018                                               |  |
| PERU CUSCO/ANTA/UMATANIBO                                                                                                    | Pos donde noció el postulante (°)                         |                | Distrito donde nació el nostulante (*              |  |
| Si tiene alguna discapacidad, ingrese el tipo de discapacidad y què asistencia requiere para rendir el examer                                                                                                    | PERU                                                      |                | CUSCO/ANTA/UMATANBO                                |  |
| In the contrast of the contrast of the contras | Si tiene alguna discapacidad, ingrese el tipo de discapac | cidad y qué as | istencia requiere para rendir el examer            |  |

B Guardar

Aparecerá el mensaje "Se actualizaron sus datos con éxito", y deberás ingresar los datos en las 4 categorías

| and the second second se |                                                                                                    |                                                                                                    |                                                                                       |
|----------------------------------------------------------------------------------------------------|----------------------------------------------------------------------------------------------------|----------------------------------------------------------------------------------------------------|---------------------------------------------------------------------------------------|
| ATOS PERSONALES                                                                                                    |                                                                                                    |                                                                                                    |                                                                                       |
| realizar tu inscripción deberás                                                                                                    | seguir las siguientes pasos                                                                                                    |                                                                                                    |                                                                                       |
| Corpo Registre tus dotos perso<br>Institución equicitava dice de inst<br>Pages: Imprime for FORMA (CC<br>Sube Coccimientos Subo tu teto<br>Proto il niprime tu Roba de Insci                                                                                                    | nalas (no del apoderado) apañac para<br>Ladela poecularia<br>II REGII e va el sotterno genera, para qu<br>ve estudio falog latico y line Toola la ca<br>specia | ana apeli do matema nembra Libac<br>e Jostece al paga en el banou BCP a<br>ne dotantaro), que serán voltadas p | itad, especiaridad a la que pozizilas e<br>agenca BCP<br>io: b Dirección de Admisién. |
|                                                                                                    |                                                                                                    | R                                                                                                    | ٢                                                                                     |
| Preinscripción                                                                                                    | Datos<br>Personales                                                                                                    | Familiares                                                                                                    |                                                                                       |

### • Completa los datos familiares

| DATIDE FAMILIARES                                                                                               |                                                                                                    |                                                                                                    |
|----------------------------------------------------------------------------------------------------|----------------------------------------------------------------------------------------------------|----------------------------------------------------------------------------------------------------|
|                                                                                                    | -                                                                                                    |                                                                                                    |
| atos del Padro del Postulon                                                                                     | can el 211 los comptes can (* eth stel galanda<br>18                                                                                                    |                                                                                                    |
| (I) enorgeo omeroxic                                                                                            | Apolitica Materian Det Dodre (*)                                                                                                    | Report to a state of the second second secon |
| Anto Anna                                                                                                    | Alexandria (                                                                                                    | in the state of the state of th |
| tri cei podre (*)                                                                                               | Directión del soch                                                                                                    | tellerance del padre (als un (filo) ministra<br>atuel ()                                                                                                    |
|                                                                                                    |                                                                                                    | Territory of Territory                                                                                                    |
| will life positie                                                                                               |                                                                                                    |                                                                                                    |
| 1                                                                                                    |                                                                                                    |                                                                                                    |
| otos de la Madre del Postula                                                                                    |                                                                                                    |                                                                                                    |
| annan fean-caitean (                                                                                            | 4) - Al- Menore OP is Maler (*                                                                                                    | and the second second s |
|                                                                                                    | Second States of                                                                                                    | Second all fields                                                                                                    |
| hand the Capital State                                                                                          |                                                                                                    |                                                                                                    |
|                                                                                                    |                                                                                                    | faleforms on \$-14 stre (celulor http://                                                                                                    |
| ine and the second second second second second second second second second second second second second second s | The second second | רטואלמרסה כא לי 11 אויין לכולעלר וודס <sup>ו</sup> ון<br>מהפוס)                                                                                                    |
| na an ann an An<br>Na an Anna                                                                                   | Transfer of Astronomy                                                                                                    | רש אלמרסה כא ל- און אויא (כשאלמי וווגע'וו אווישטא<br>מואסט)                                                                                                    |
| na ana ana                                                                                                    | an an an an an an an an an an an an an a                                                                                                    | feletaras de la Musie (celular hira <sup>1</sup> i) esse<br>aneso)                                                                                                    |
| name and a second second second second second second second second second second second second second second se | anning a straight                                                                                                    | faileana ca ta Matra (catao into'name<br>anao)<br>Albana into Main                                                                                                    |
| na del apaderado                                                                                                | jament province                                                                                                    | ໃຫ້ທີ່ເວັດເລ ເວັດຊີ້ ເປັນເຊີຍເຊື່ອງໃຫ້ນໍາ<br>ເວລາຍວັງ<br>ໃຫ້ທີ່ການເຮັດເຊັ່ງທີ່ທີ່ສ                                                                                                    |
| nini de la trans-<br>transitione de la poderada<br>rogen ferrereza de la poderada (*)                           | provide an advertise                                                                                                    | (relegans on to Userse (celutor)(relation<br>category)<br>Releases and these                                                                                                    |

### • Completa los datos complementarios y haz clic en el botón "Guardar"

| DATOS COMPLEMENTARS                                                                                                    | os.                                                                                                    |                                                          |    |
|----------------------------------------------------------------------------------------------------|----------------------------------------------------------------------------------------------------|----------------------------------------------------------|----|
|                                                                                                    | and the second second se                                                                                                    |                                                          |    |
| tos Compernentarios :                                                                                                    | NI POSTULANTE                                                                                                    |                                                          |    |
| Transmission of the second second sec | a descent sector and the sector sector sector set and the sector sector secto | the set of the second set of the later to be a second of |    |
|                                                                                                    |                                                                                                    |                                                          |    |
| רפת הסיבורי התפייק אם ספ                                                                                                    | D boar 100 a management of o and ob polar                                                                                                    |                                                          |    |
| teo da tajota acian                                                                                                    | Tex - research                                                                                                    |                                                          |    |
| erspo Pressioner                                                                                                    | 4                                                                                                    |                                                          |    |
| meder)                                                                                                    |                                                                                                    |                                                          |    |
|                                                                                                    |                                                                                                    |                                                          |    |
| Numero de vecero                                                                                                    | Conciliante M                                                                                                    |                                                          |    |
| אין אינעראיין אינעראיין אינעראיין                                                                                                    | א פט סאיזנוע צעים צו ג לבלולגדיינצי בו אואס סי                                                                                                    |                                                          |    |
| mg+m# 7160.00-#                                                                                                    | Annual and                                                                                                    |                                                          |    |
|                                                                                                    |                                                                                                    |                                                          |    |
|                                                                                                    |                                                                                                    |                                                          |    |
| Types and the                                                                                                    |                                                                                                    |                                                          | -  |
|                                                                                                    |                                                                                                    |                                                          |    |
| 111                                                                                                    |                                                                                                    |                                                          | 12 |
|                                                                                                    |                                                                                                    |                                                          |    |
| and a second second sec | O IS CALINED PLANED STOP (1010)                                                                                                    |                                                          |    |
| The board be marked                                                                                                    |                                                                                                    |                                                          |    |
| The beauties and the second second                                                                                                    |                                                                                                    |                                                          | ~  |

# Paso 3 Declaración Jurada

Descarga el formato de declaración jurada

| DOCUMENTOS:                     |                                                        |                                       |
|---------------------------------|--------------------------------------------------------|---------------------------------------|
| Documentos ( Regional           |                                                        |                                       |
| 1. Descarga la declar           | ación jurada:                                          |                                       |
| П резолятая респланской         | an an ann an t-airte an ann ann ann.                   |                                       |
| 2. Imprimela, liena la          | información y firmala con lapicero                     | azul                                  |
| 3. Escanea y sube tu            | declaración jurada en formato pdf                      | o imagen                              |
|                                 | ä. (21)                                                |                                       |
|                                 |                                                        |                                       |
|                                 |                                                        |                                       |
|                                 | Arrastre y suelte aqui los a                           | rchivos _                             |
|                                 |                                                        |                                       |
|                                 |                                                        |                                       |
| Balactoria archive              |                                                        | s. tuminar                            |
| CARONE DOCEMENTO                |                                                        |                                       |
| lota: Tamaño máximo por archivo | : 10 Mb, en caso el archivo sobrepasa el tamaño debe p | artícionar contamaño máximo de 10 Mb. |
| 1.5                             |                                                        |                                       |

### • Rellena los campos y las firmas, escanea o toma una foto nítida y carga el documento

| DOC DIMENTOS                                                                                                    |                                                                                          |                                                  |                                      |                     |                      |   |
|----------------------------------------------------------------------------------------------------|------------------------------------------------------------------------------------------|--------------------------------------------------|--------------------------------------|---------------------|----------------------|---|
| Documentos                                                                                                    |                                                                                          |                                                  |                                      |                     |                      |   |
| 1. Descaraa la de                                                                                                    | claración iura                                                                           | da:                                              |                                      |                     |                      |   |
| T                                                                                                    |                                                                                          |                                                  |                                      |                     |                      |   |
| 2. Imprimela, llen<br>3. Escanea y sube                                                                                                    | a la informaci<br>tu declaraci                                                           | ión y firmala co<br>ôn jurada en for             | n lapicero azul.<br>mato pdf o imagi | ən                  |                      |   |
|                                                                                                    |                                                                                          |                                                  |                                      |                     |                      | * |
|                                                                                                    | A                                                                                        | rrastre y suelte i                               | aquí los archivos .                  |                     |                      |   |
| Selected and two                                                                                                    |                                                                                          |                                                  |                                      |                     | -                    | - |
| CARGAD DESCRIPTION                                                                                                    |                                                                                          |                                                  |                                      |                     |                      |   |
| Nota: Tamano maximo por a                                                                                                    | onrep: IU Mb, on educ                                                                    | el alcinivo sobrepasa el                         | tamano debe particionar ci           | n tamana maxime i   | 10 IU MD.            |   |
| Información!<br>Comprueba tus documente                                                                                                    | os subidos:                                                                              |                                                  |                                      |                     |                      |   |
| Información!<br>Compruebe tus decumente<br>406 Ostes - Weepecte                                                                                                    | es subidos:                                                                              | à                                                |                                      | _                   | 1                    |   |
| Información!<br>Comprueba tus decumente<br>Holo Ostos - Mospecte<br>Documentos                                                                                                    | es subidos:<br>- Pogos - Fizik                                                           | 2                                                |                                      |                     | 1                    | Ę |
| Información!<br>Compriseba tus decumento<br>Res Oscile Mexicos<br>Documentos                                                                                                    | es subidos:<br>- Popos - Poh                                                             | à                                                |                                      |                     |                      | i |
| Informacióni<br>Compruebe tus decumento<br>References<br>References<br>References<br>Incoursementos<br>Incoursementos<br>Incoursementos                                                                                                    | os subidos:<br>- Popol - Polo<br>claración jurad                                         | a.                                               | -                                    |                     | ſ                    | ٦ |
| Informacióni<br>Compruebe tus decumento<br>1000 0000 · Mespidos<br>Documentos<br>Documentos<br>Documeno    | es subides:<br>Popel Pole<br>claración jurac                                             | a                                                | -                                    |                     | /                    |   |
| Informacióni<br>Compruebe tus decumento<br>Compruebe tus decumento<br>Cocurrentos<br>Docurrentos<br>1. Descarga la dec<br>12 tensentó tenseteloció<br>2. Imprimela, llenn<br>3. Escanea y sube                                                                                                    | es sublides:<br>- Papes - Pot<br>- Claración jurad<br>a la informació<br>- tu declaració | a<br>da:<br>5n y firmala con<br>n jurada en forn | lapicero azul.<br>nato pdf o imagen  | 2                   |                      |   |
| Informacióni<br>Compruebe tus decumento<br>Compruebe tus decumento<br>Comuneros<br>Documentos<br>Documentos<br>Docume    | es subides:<br>- reges ret<br>claración jurad<br>a la informacia<br>tu declaració        | a<br>da:<br>5n y firmala con<br>n jurada en forn | lapicero azul.<br>nato pdf o imagen  |                     |                      |   |
| Informacióni<br>Comprueba tus decumento<br>Comprueba tus decumento<br>Concuestros<br>Documentos<br>Documentos<br>Docu    | es subides:<br>- reges est<br>claración jurad<br>a la informació<br>tu declaració        | a<br>da:<br>5n y firmala con<br>n jurada en forn | lapicero azul.<br>nato pdí o imagen  |                     |                      |   |
| Informacióni<br>Compruebe tus decumento<br>Cocumentos<br>Documentos<br>Documen | es subides:<br>- reges - rech<br>Claración jurad<br>a la informació<br>tu declaració     | a:<br>5n y firmala con<br>n jurada en forn       | lapicero azul.<br>nato pdf o imagen  |                     |                      |   |
| Informacióni<br>Compruebe tus decuments<br>Compruebe tus decuments<br>Compruebe tus dec                                                                                                    | es subides:<br>- Pages - Por<br>Claración jurad<br>a la información<br>tu declaració     | da:<br>Sn y firmala con<br>n jurada en forn      | lapicero azul.<br>nato pdf o imagen  |                     |                      |   |
| Intermacióni<br>Compruebe tus decuments<br>Compruebe tus decuments<br>Compruebe tus dec                                                                                                    | e subides:<br>- rops roch<br>claración jurac<br>a la informació<br>tu declaració         | da:<br>5n y firmala con<br>n jurada en forn      | lapicero azul.<br>nato pdf o imagen  | amatie máxima de IG | € Cutur (▲ Turatifut |   |

### • Te aparecerá un mensaje que confirma el documento cargado, haz clic en aceptar

|                        | inscripcion.admision.uni.edu.pe dice                                     |               |
|------------------------|--------------------------------------------------------------------------|---------------|
|                        | DOCUMENTO CARGADO                                                        | de Admisión   |
| ~ Fic.                 | Aceptar                                                                  |               |
| obtenido<br>r el direc | uno de los dos primeros puestos en sus estudios secu<br>tor del plantel. | indarios de   |
| de orden<br>∋ (UGEL).  | de mérito en la parte posterior, firmado y sellado por                   | el director c |

# Paso 4 Carga documentos

• Utilizando el menú "**Datos**" despliega la lista de opciones y haz clic en la opción **Documentos**.

| Personalitat       |                                                                                                    |
|--------------------|----------------------------------------------------------------------------------------------------|
| Familiana          |                                                                                                    |
|                    |                                                                                                    |
| Complementarios    | tión                                                                                                    |
| Deckeroción Jurado |                                                                                                    |
| Documentos das     |                                                                                                    |
| Forer y Crist      | roda                                                                                                    |
| Carlimortmat       |                                                                                                    |
| a información y su | ube tu documento en formato pdf o imagen                                                                           |
|                    | Arrastro y suelte aquí los archivos                                                                                |
|                    |                                                                                                    |
|                    | Congueneratore<br>Declaradon Junas<br>Declaradon<br>Auray (se<br>Cantinua Inna<br>tu declarado<br>información y se |

Según la modalidad que elegiste, deberás cargar tus documentos escaneados.

| DOCUMENTOS                                                                                                    |                                                                                                    |   |
|----------------------------------------------------------------------------------------------------|----------------------------------------------------------------------------------------------------|---|
| Jocumentos 👞                                                                                                    |                                                                                                    |   |
| Cuadro de Minto (p.e. actuida haber obtenido )<br>caucación lebico Attentativa, firmada por el directo<br>Cutificada de estudios con el cuadre de enterio<br>unidad de gestión educativa competente (u/dic). | nó de los dos priments puestos en sus estudios secundarios de távaceón lideica Regular o<br>r del prante.<br>Le ménto en la parte pederiar, firmado y seltado por el director dal plantel, seltado y visade por la |   |
|                                                                                                    |                                                                                                    |   |
| An                                                                                                    | rastre y suelte aquí los archivos                                                                                                    |   |
| Selectional activity.                                                                                                    | · A Marcal                                                                                                    | - |
| CANSAR DOCUMENTO                                                                                                    |                                                                                                    |   |
| ota: Tamaño móxime por archive: 10 Mb, en coso e                                                                                                    | l archive sobreposa el tamaño debe particionar con tamaño máximo de 10 Mb.                                                                                                    |   |
| información                                                                                                    |                                                                                                    |   |
| Comprueba tus documentos subidos:                                                                                                    |                                                                                                    |   |
|                                                                                                    |                                                                                                    |   |
|                                                                                                    |                                                                                                    |   |

### Acepta la confirmación de tu documento cargado

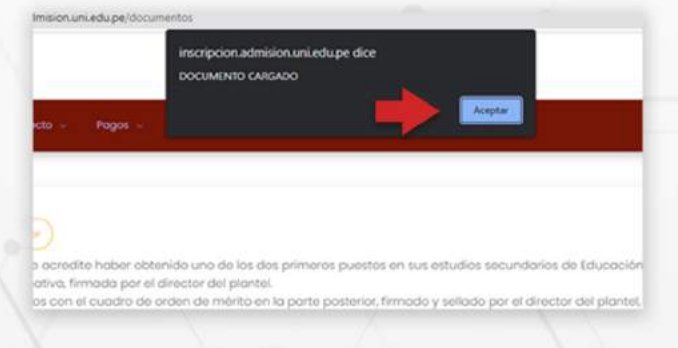

Verifica la carga de tus documentos en la parte inferior

| nicio Dotos -                | Prospecto ~          | Pagos - Ficha               |                       |                     |                    |               |  |
|------------------------------|----------------------|-----------------------------|-----------------------|---------------------|--------------------|---------------|--|
|                              |                      |                             |                       |                     |                    |               |  |
|                              |                      | Arros                       | tre y suelte aq       | uí los archivos     | \$                 |               |  |
| Seleccionar archiv           | ō                    |                             |                       |                     |                    | <b>b</b> Domi |  |
| Calout Docum<br>Nota: Tamaño | máximo por arch      | sivo: 10 Mb, en caso el arc | hivo sobrepasa el tam | año debe particiona | r con tamaño máxin | no de 10 Mb.  |  |
| Informació<br>Comprueba      | n!<br>tus documentos | subidos:                    |                       |                     |                    |               |  |
| ₿ ELIMINAR                   |                      | 🗑 ELIMINAR                  | 80                    | LIMINAR             |                    |               |  |
|                              |                      |                             |                       |                     |                    |               |  |
|                              |                      |                             |                       |                     |                    |               |  |

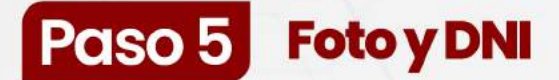

 Utilizando el menú "Datos" despliega la lista de opciones y haz clic en la opción Foto y DNI.

|                     | E Painappele                                                                                |                                                                                                    |
|---------------------|---------------------------------------------------------------------------------------------|----------------------------------------------------------------------------------------------------|
| Dex                 | - Facebook                                                                                  |                                                                                                    |
| Es                  | C Complementaria                                                                            | tión                                                                                                    |
| Es                  | (), beitratte seate                                                                         |                                                                                                    |
| Ob                  | C. Distances                                                                                |                                                                                                    |
| -                   | 2 forythe                                                                                   |                                                                                                    |
| SI                  | 2. Conformer Errold                                                                         | itos                                                                                                    |
| touc<br>• 0<br>unio | ación Básico Alternativo, fin<br>ertificado de estudios con e<br>ad de gestión educativo co | Jer statmino una de las das primeras puestas en sus escuencians anounadores de concesión especial especial o<br>obsol por el discuencia del parteta.<br>Ecolosis de orden-cementa en lo parte pasterior, firmódo y selodo por el director del plomat, selodo y visado por la<br>meternite (xx). |
|                     |                                                                                             |                                                                                                    |

### Allí podrá cargar su foto pasaporte.

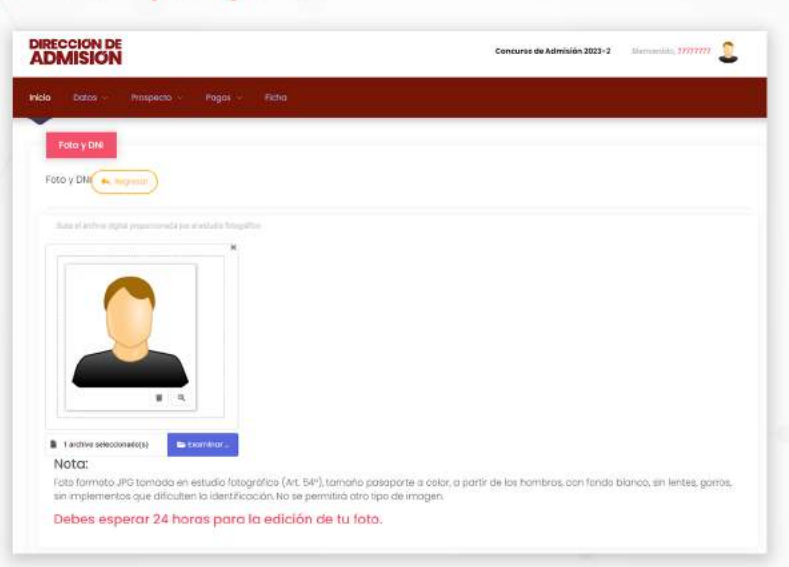

### Sube también el escaneo de tu DNI (ambas caras).

| NSKUTY UTV<br>DNA CDITAL                                   |  |
|------------------------------------------------------------|--|
| Adeb De                                                    |  |
| Arrastra y suolta aquí los archivos                        |  |
| tecnes luce.<br>Econes lucet.<br>Ejemplo de DNI escaneodo: |  |
| E E                                                        |  |
| Is second                                                  |  |
|                                                            |  |
| INCOMESSION OF THE OWNER OF T                              |  |

# Paso 6 Confirmar e-mail

• Verifica tu dirección de correo, si es correcta haz clic en el botón "**Confirmar Correo**", caso contrario "**Cambiar Correo**".

| Inicio Datos - Prospecto -             | Pagos – Ficha                                                                                           |
|----------------------------------------|----------------------------------------------------------------------------------------------------|
|                                        |                                                                                                    |
| D Pre Inscripción                      |                                                                                                    |
| Parsonnias                             |                                                                                                    |
| Complementation                        |                                                                                                    |
| N Deckaración Jurada                   | a o color o portir da los hombros con locrio blonco sin lactas ocoros sin instamantos que dificultan la |
| ici 🚊 bocumentas                       | po de imagen.                                                                                           |
| D Foto y DNI                           | iara la edición de tu foto.                                                                             |
| G Continuer Ernert                     |                                                                                                    |
| Siden Die                              |                                                                                                    |
|                                        |                                                                                                    |
|                                        |                                                                                                    |
|                                        |                                                                                                    |
| Inicio Dotos - Prospecto -             | Pages - Ficha                                                                                           |
|                                        |                                                                                                    |
|                                        |                                                                                                    |
| CONFIMARCIÓN DE EMAIL                  |                                                                                                    |
|                                        |                                                                                                    |
| Debes <u>confirmar</u> tu correo elect | ronico e Regresor                                                                                       |
| Observación                            | es debre unificar a la essena escalando es el essente al se la escala es en Cambina essen               |
| Si el correo electrónico es corre      | no debes venincur si el contecimostrado es el contecto, si no lo es presiona en cumpar contec.          |
| Se te enviará un código de veril       | licación a tu correo electrónico                                                                        |
| Ingresa el código y presiona en        | Confirmar Correo .                                                                                      |
| Si el código es correcto tu corre      | o electrónico es válido.                                                                                |
| Email                                  |                                                                                                    |
| davmagu4444p@                          |                                                                                                    |
| Sup rest proto report of               |                                                                                                    |
| Generality                             |                                                                                                    |
| Let: Cambiar Correo                    | En Commer Come                                                                                          |
|                                        |                                                                                                    |
|                                        |                                                                                                    |
|                                        |                                                                                                    |
|                                        |                                                                                                    |

Si cambiará de correo electrónico entonces ingrese la nueva dirección y haga clic en "Actualizar correo".

| CONFIMARCIÓN DE EMAIL                                                                                               |                    |  |
|----------------------------------------------------------------------------------------------------|--------------------|--|
| Vebes confirmar tu correo electrónico                                                                               |                    |  |
| Ibservación                                                                                                    |                    |  |
| ara confirmar tu correo primero debes verificar si el correo mostrado es el correcto, si no lo es presiona          | en Cambiar correo. |  |
| il el correo electrónico es correcto presiona en Confirmar Correo                                                   |                    |  |
| e te enviará un código de verificación a tu correo electrónico<br>ngresa el código y presiona en Confirmar Correo . |                    |  |
| il el código es correcto tu correo electrónico es vólido.                                                           |                    |  |
| mail                                                                                                    |                    |  |
| NGRESE EL NUEVO CORREO ELECTRÓNICO:                                                                                 |                    |  |
| Enal                                                                                                    |                    |  |
|                                                                                                    |                    |  |
| Actualizat Comeo                                                                                                    |                    |  |
|                                                                                                    |                    |  |

# Paso 7 Semibeca (OPCIONAL)

• Haz clic en "SEMIBECA" de la sección Pagos en la página de inicio.

| Descorga la guía de in | ecripción 🗍 avia acasicana;                                | ión -                                                             |                                                                          |
|------------------------|------------------------------------------------------------|-------------------------------------------------------------------|--------------------------------------------------------------------------|
|                        |                                                            |                                                                   |                                                                          |
|                        | DATOS<br>Entres Personales<br>Pages or delas<br>personales | PAGEO<br>Premetre de perges<br>Conseguras terremas<br>en integras | Ficha<br>Descripte to ficina de receptor<br>Parto de receptor<br>Serrito |

• Haz clic en el botón verde "Sí" para solicitar semibeca

| Si perteneces a SISFOH, sole adjunta tu documento de certificado SISFOH en el paso 7.                                                                                                    |
|----------------------------------------------------------------------------------------------------|
| Para que puedas participar en el procesa de SEMIBECA deberás seguir los siguientes pasos:                                                                                                    |
| Paco F. Debes reditar la solicitud de SDABECA.                                                                                                    |
| Paso 2: Descarganos documentos pedidos en la listo de colajo.                                                                                                    |
| Paso 3: Completo los datos de todos los documentos con tetra legible.                                                                                                    |
| Pato 4: Escanea el documento en formato imogen JPG o PNG                                                                                                    |
| Pasa E Revociona el archivo presionando botón "Ramina"                                                                                                    |
| Paso 6 Presiona el botón "Cargar Documento" para sutor tu documento en formato (pg. jpeg o pog                                                                                                    |
| Paso 7: Cargo los demas documentos pedidos en la lista de obajo.                                                                                                    |
| Para que puedas participar en el proceso de SEMIRECA deberás presentar los siguientes documentos:                                                                                                   |
| Documento 1 Partida de nacimiente del postulante.                                                                                                    |
| Documento 2 Documento Nacional de identidad (0%)                                                                                                    |
| Documento 3 Centificado de Estudies o Constancio de Logros de Aprendataje                                                                                                    |
| Documento 4. Boletas de pago o recibas por honorarios de tu padre y de tu madre, correspondiente a los dos últimos meses (Abril - Mayo 2021).                                                       |
| Documento S Autovalúc (PU-HR) a título do propiedad S) vives en caso ciquilada, recibo de page o el contrato de siguilar. En caso de vivir alejado<br>presentar a constancia de alojamiento simple. |
| Documento (). Resibo de agua, energía eféctinas y teléfone de la viviendo que ocupes en la ciustad de Lima, correspondente a las dos últimas met<br>(Abril - Mayo 2023)                             |
| Documento 7: Descargo, completa y escanea los siguiente documentos .                                                                                                    |
|                                                                                                    |

• Confirma tu solicitud

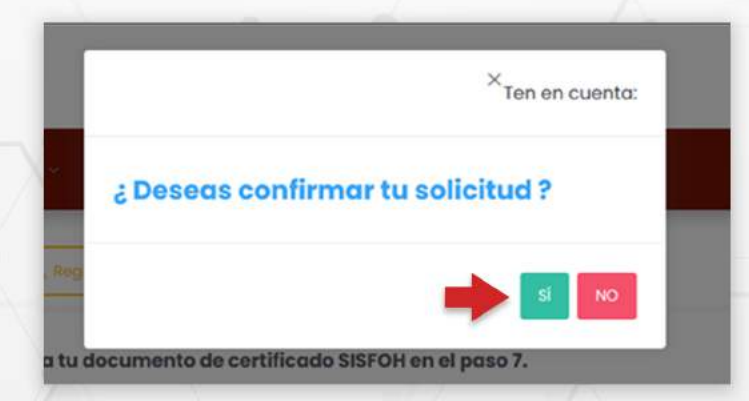

E Guía de inscripción | 14

### • Adjunta los documentos correspondientes

|                                                                                                    | *                |  |
|----------------------------------------------------------------------------------------------------|------------------|--|
|                                                                                                    |                  |  |
| Arrastra y suelta a                                                                                                    | qui los archivos |  |
|                                                                                                    |                  |  |
| School and the company of the company of the compan | Exercise 2       |  |
| CARDAR DOCUMENTO                                                                                                    |                  |  |
| . Documento Nocional de Identi                                                                                                    | ded (Dee).       |  |
|                                                                                                    |                  |  |
|                                                                                                    |                  |  |
| Arrastra y suelta a                                                                                                    | quí los archivos |  |
|                                                                                                    |                  |  |
|                                                                                                    |                  |  |
|                                                                                                    |                  |  |
| bising plint.                                                                                                    | Territor.        |  |
| belastina antine                                                                                                    | Tarrent .        |  |

• Una vez cargado los documentos deberás esperar a que se publiquen los resultados de la semibeca.

# Paso 8 Formato de Pago

Para generar el formato de pago haz clic en "INGRESAR" de la sección Pagos en la página de inicio.

| Mes como Vestiliste     Orison vestiliste |         |       |
|-------------------------------------------|---------|-------|
|                                           |         |       |
| DATOS                                     | PAGO    | Ficho |
| Surgering San Julie at                    | an ange |       |

Se mostrarán los pagos que debes realizar según la modalidad. Haga clic sobre cada opción para visualizar los formatos de pago correspondientes.

| C Paral                                                                        |                                                                                                    |
|--------------------------------------------------------------------------------|----------------------------------------------------------------------------------------------------|
| -                                                                              |                                                                                                    |
|                                                                                |                                                                                                    |
| 105 600 10                                                                     | spagas que se deben realizar, debe imprimir todas los formatos de pago para que pueda ir a cancelor en el                                                                                                    |
| nco BCP                                                                        |                                                                                                    |
|                                                                                | A CARACTER AND A CARACTER AND A |
| rospecto                                                                       | de Admiddon virtual<br>In annous with al annumental you and annum an annum Distancements is a annum au bairean de Annuéro Cardidate de Bereira                                                                                                    |
| prospecto<br>prospecto<br>velo de reco                                         | <mark>לפ אלמיוליגלות על רנטו</mark><br>20 ממרישלה אינונעל למדוקדיון לאו עקשירואל (ממגרישינגם (דיקדערייידים לא ממריבולי לא לאמרישי לא אמרישלה, באללעס 60 לערואיסט<br>ובמלה)                                                                                                    |
| hospecto<br>I progenio<br>Nelo de reco                                         | <mark>לפ אלמיזילולה עלינטסו</mark><br>פן ממיושלי ואזנטו למיזימיתלה נהן זיקטאוזילול להבערושיגם (אוקלשייאליה להאסמיכונים כאל להמידשי לא אסייצלא,Cathlypo de Borneran,<br>ומבליז)<br>b f Liomon                                                                                                    |
| vospecto<br>prospecto<br>ulo de reco<br>herecho di<br>s el pago p              | <b>de Aâmislân vituol</b><br>os aanisidu vituol<br>gaadu)<br>9 Examen<br>or derecho a rendir el esorem.                                                                                                    |
| rospecto<br>I prospecto<br>No de mas<br>Nerecho d<br>Is el papo p<br>Prueba de | de Aâmidón vitual<br>os aanaidu vitual comprendi las inguistrikis guurmentas (lieglumentia sukalanano ael Praimen de Aamidón,Católógo ae Boneros,<br>guado)<br>e Esomen<br>or derecho a rendir el esomen.<br>Aptitud Vocaciónal para arquitectura                                                                                                    |

Podrás realizar el pago a través del BCP o Scotiabank

| DIRECCIÓN DE<br>ADMISIÓN     |                             |                                | Concurso de Admisión 2025-1 Bienvenido, 44444444 |
|------------------------------|-----------------------------|--------------------------------|--------------------------------------------------|
| <b>inicio</b> Datos ~ Prospe | acto ~ <b>Pagos</b> ~ Ficha |                                |                                                  |
| Bienvenido                   | Pagos                       | Bancos:                        |                                                  |
|                              | Prospecto                   | - BCP                          |                                                  |
|                              | Derecho de inscripción      | <ul> <li>Scotiabank</li> </ul> |                                                  |
| Para realizar tu inscripci   | ón debe                     |                                |                                                  |
|                              |                             |                                | Guía de inscripción   16                         |

No olvides llevar **tu formato de pago**.

>BCP>

| E RECKO DE MAD                          | 11/1   + 1900 +   El Φ                                                                                                    | ± 0 i |
|-----------------------------------------|----------------------------------------------------------------------------------------------------|-------|
| »E                                      | FORMATO DE PAGO                                                                                                    |       |
|                                         |                                                                                                    |       |
| OLTIN<br>Instruct<br>2. Work<br>2. Work | AD DÍA DE PAGO 27/07/2023<br>Consis goue of postulation<br>consis de alle special en la para specia servica consiste.<br>con pour forveirs war de postular to a la podencia de a para para<br>para man A para de 100 - ondera visitar a del adora 1025, tea esta del Postul.Au/16<br>para man A para de 100 - ondera visitar a della para del Postul.Au/16 |       |

### **BANCO**

Acércate al banco, indica el nombre comercial, UNIVERSIDAD NACIONAL DE INGENIERÍA, entregue el número de DNI verifique los montos a pagar. Pida un voucher por cada monto a pagar.

### 

Indica el nombre UNIVERSIDAD NACIONAL DE INGENIERÍA, el código 15226, luego "Servicio de Admisión" o "Pago Estudiantes" y el número de DNI del postulante. Pida un voucher por cada monto a pagar.

### BANCA POR INTERNET

Entra a www.viabcp.com, sección: **Tus Cuentas**/ **Pago de Servicios/Universidades/UNIVERSIDAD NACIONAL DE INGENIERÍA / "Servicios de Admisión" o "Pago Estudiantes"** y luego digitar el número de DNI del postulante. Hacer un pago por cada monto.

### JAPP MÓVIL

Entra a tu cuenta / Pagar Servicios / buscar UNIVERSIDAD NACIONAL DE INGENIERIA/ "Servicios de Admisión" o "Pago Estudiantes"/Escribe el DNI del postulante. Hacer un pago por cada monto.

| New Journey - Interpretation Prop                                                                               | w                                                                                                    |      |   |
|----------------------------------------------------------------------------------------------------|----------------------------------------------------------------------------------------------------|------|---|
| POINATO DE PAGOS                                                                                                |                                                                                                    |      |   |
| PORMING CR. CR. FADIO ALL HOUSE DEL PIO                                                                         | couver -                                                                                                    |      |   |
| The second second second second second second second second second second second second second second second se |                                                                                                    |      |   |
| an anna an Anna                                                                                                 | FORMATO DE PAG                                                                                                    | s GO | • |
| 22 RECEIPT AND                                                                                                  | FORMATO DE PA(                                                                                                    | GO   | • |
| Stotion                                                                                                    | FORMATO DE PA(<br>Creste: Admition Uni<br>De Postruante (1000002)<br>energes: Informetto De Postrua<br>Generges: Informetto De Postrua<br>Generges: Informetto De Postrua | GO   |   |

III BANCO

Indicar que desea pagar el examen de admisión de la UNI al servicio **"Pago de estudiantes", entregue** el número de DNI del postulante. Pida un voucher por cada monto.

### 

Indique que desea pagar a la **Universidad Nacional de Ingeniería /el servicio "Pago Estudiantes"/Indique el número del DNI del postulante**. Confirme el monto a pagar, pida un voucher por cada monto.

### BANCA POR INTERNET

Entra a https://mi.scotiabank.com.pe/login ingresa a tu cuenta / Click en Quiero/Pagar/ Servicios o instituciones/digita Uni.Nac.Ingenieria / Pago Estudiantes / Escribe tu DNI. Verifica el monto y verifica tu operación, has una operación por cada monto. Has una captura de pantalla de tu constancia de pago.

## 

Click en **Pago de servicios e instituciones/Univ.Nac.** Ingenieria/Pago Estudiantes/DNI/Escoge el recibo a pagar. Confirma tu operación y haz una captura del pago. Realiza un pago por cada monto a pagar.

IMPORTANTE: NO DEBE REALIZAR EL PAGO DE TODOS LOS CONCEPTOS JUNTOS, USTED DEBE PAGAR CADA CONCEPTO POR SEPARADO.

# Paso 9 Ficha de Inscripción

• Luego de haber realizado el pago, haz clic en la opción "Ingresar" de la sección FICHA

| Aira como insoribirte 🤤 guia de INSCRIPCIÓN                   |                                                               |                                                                   |
|---------------------------------------------------------------|---------------------------------------------------------------|-------------------------------------------------------------------|
| Descarga la guía de inscripción 🔠 Guía de Inscrip             | CIÓN                                                          |                                                                   |
|                                                               |                                                               |                                                                   |
| DATOS<br>Dotos Personales<br>Registra Lus datos<br>personales | PAGO<br>Formatas de pagas<br>Descarga fus formatos<br>de paga | Ficha<br>Descarga tu ficha de inscripción<br>Ficha de inscripción |

De tener algún pendiente le aparecerán los siguientes mensajes, los cuales deberá subsanar para visualizar la Ficha de Inscripción.

| o Dotos - Prospecto       | Pagas - Ficha       |  |  |
|---------------------------|---------------------|--|--|
| PICHA DEL<br>POSTULANTE   |                     |  |  |
| Restricción               |                     |  |  |
| Se han detectado los sigu | ntes inconvenientes |  |  |
| Debes confirmar tu corr   |                     |  |  |
| DNI NO SURIDO             |                     |  |  |
| No haz subido tu DNI es   |                     |  |  |
| SUBR DN                   |                     |  |  |

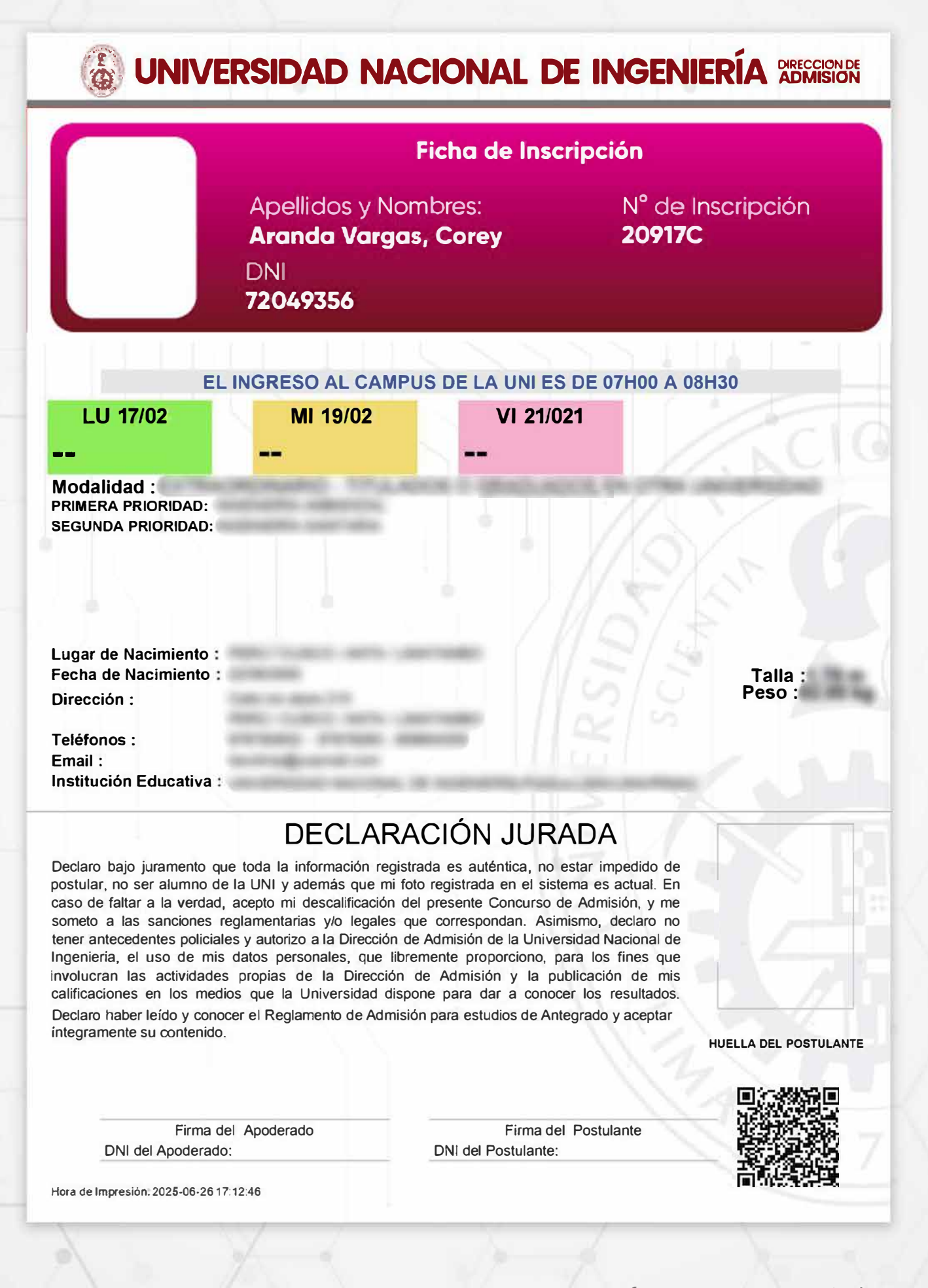

# Paso 10 Descargar contenido de Prospecto

Utilizando el menú "Prospecto" despliega la lista de opciones y haz clic en la opción Descargar

| iene:                                             |
|---------------------------------------------------|
| glomento                                          |
| ia de Carreras                                    |
| lucionario                                        |
| ás Apeliido paterno, apeliido materno, nombres,   |
| ia de Inscripción te                              |
| que ha escogido para realizar el pago en el banco |
| ti e il o il                                      |

#### Podrás descargar cada uno de los documentos disponibles haciendo clic sobre ellos.

| ROSPECTO   | O VIRTUAL                 |   |  |  |
|------------|---------------------------|---|--|--|
| cargo el f | Prospecto Virtual 🔦 nopes | • |  |  |
| Cotologo   | de Especialidades         |   |  |  |
| Solucione  | nio                       |   |  |  |
|            | en de Astroleite          |   |  |  |

# Recuerda

• Si tienes dificultades con tu inscripción, haz clic en el botón "Te ayudamos"

|          | Bienvenido                                                                                                    |
|----------|----------------------------------------------------------------------------------------------------|
|          | Para realizar tu inscripción deberás seguir los siguientes pasos:<br>1. Datos: Deberás registrar los datos del postulante (no del apoderado), donde ingresarás Apellido paterno, apellido materno, nombres, modalidad,<br>facultad y especialidad e institución educativa donde estudió el postulante<br>2. Pagos: Imprimirás los FORMATOS DE PAGO que el sistema genera según la modalidad que ha escogido para realizar el pago en el banco BCP y<br>agente BCP<br>3. Ficha: Imprimirás tu ficha de inscripción después de realizar el pago y que la foto haya sido verificada por la Dirección de Admisión<br>Si tuviese alguna duda puedes hacer click al botón Ayuda que se encuentra a la derecha de la ventana y te aparecerán indicaciones para poder<br>realizar la inscripción |
|          | Mira cômo inscribirte     Gula de INSCRIPCIÓN                                                                                                    |
|          | Descarga la guía de inscripción     Guía de Inscripción                                                                                                    |
| 🗩 Te ayu | idamos                                                                                                    |

### Coméntanos tu dificultad y te atenderemos

| P                                | ara realizar tu inscrij | pción deberás seguir los siguiente  | es pasos:                                                          |                                         |                   |
|----------------------------------|-------------------------|-------------------------------------|--------------------------------------------------------------------|-----------------------------------------|-------------------|
| Conference of the second         | faaultesky espec        | cialidad e institución educativa do | (no dei apoderado), donde ingresaras<br>onde estudió el postulante | s Apellido paterno, apellido materno, n | ombres, modalidad |
| Envianos un me<br>Estamos offine | e i v x phoning<br>pp   | as los roxina los de PAGO que el s  | do roalitar ol oago y que la foto bava                             | elde vertileada per la Dirección de Ad  | en el banco BCP y |
|                                  | na dua                  | ta puedes hacer click al botón Ayi  | uda que se encuentra a la derecha de                               | a ventana y te aparecerán indicació     | ones para poder   |
|                                  | ipción                  |                                     |                                                                    |                                         |                   |
|                                  | b inscr                 | ibirte 👩 gula de Inscripción        |                                                                    |                                         |                   |
|                                  | la gui                  | a de inscripción 🗊 guia de inscrip  | CIÓN                                                               |                                         |                   |
|                                  |                         |                                     |                                                                    |                                         |                   |
|                                  |                         |                                     |                                                                    |                                         |                   |
|                                  |                         |                                     |                                                                    | 000                                     |                   |
|                                  |                         |                                     |                                                                    | O I                                     |                   |
|                                  |                         |                                     | V—                                                                 |                                         |                   |